College of DuPage requires all students to pay their account balance in full or enroll in one of our flexible payment plans at the time of registration. This applies to all students registering for classes, including students utilizing financial assistance. See cod.edu/paymentpolicy for more information.

## Follow these simple instructions to enroll in a payment plan:

|             | College of DuPage                                                                  |    |
|-------------|------------------------------------------------------------------------------------|----|
|             | Sign in with your COD login credentials to access the<br>portal and other systems. |    |
|             | Example: smithj4258                                                                |    |
|             | Sign in                                                                            |    |
|             | Students - Set/Forgot Password   Change Password                                   |    |
|             | Staff - <u>Reset Password</u><br>Search for Continuing Ed (non-credit) classes     |    |
|             | Technical Assistance                                                               | _  |
| 1. Navigate | to the student portal by                                                           | 1  |
| bar of th   | e browser, then log in.                                                            | .ر |

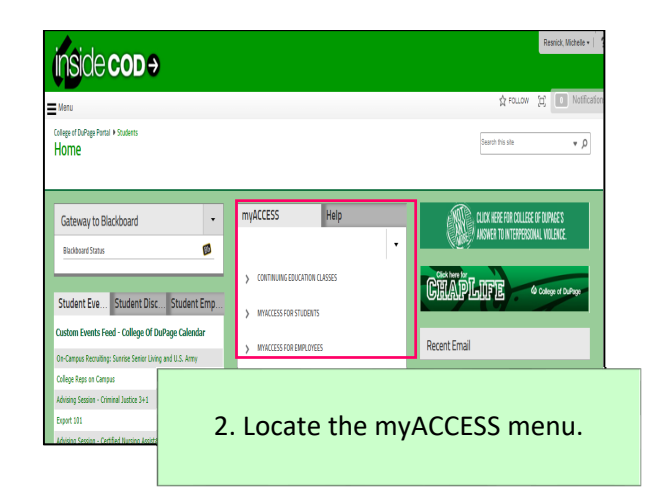

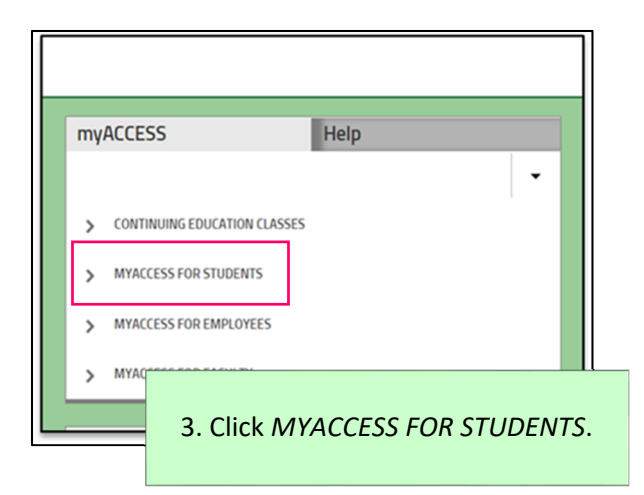

| my | ACCESS                       | Help                                 |
|----|------------------------------|--------------------------------------|
|    |                              |                                      |
| >  | CONTINUING EDUCATION CLASSES |                                      |
|    |                              |                                      |
| ~  | MYACCESS FOR STUDENTS        |                                      |
|    | User Account                 |                                      |
|    | Academic Profile             |                                      |
|    | Financial Aid                |                                      |
|    | Communication                |                                      |
|    | Registration                 |                                      |
| 1  | Student Payment Information  |                                      |
|    | Miscellaneous                |                                      |
| >  | MYACCESS FOR                 |                                      |
| >  | MYACCESS FOR 4. Select       | t Student Payment Informatio         |
|    |                              | e o ca a chi chi a y mene mjor matio |
|    |                              |                                      |

| myACCESS Help                                 | myACCESS                                                                                                    |
|-----------------------------------------------|----------------------------------------------------------------------------------------------------|
|                                               | Payment Plans (Term Select)                                                                                                    |
|                                               | Help                                                                                                    |
| MYACCESS FOR STUDENTS                         | Student ID: Student Name:                                                                                                    |
| Student Payment Information                   |                                                                                                    |
| Pay In Full                                   | Select a Term Fail 2019   Fail 2019  Select the link above for step-by-step instructions.                                                                                                    |
| Payment Plan Frequently Asked Questions (FAQ) |                                                                                                    |
| Enroll In Payment Plan                        | If you are unable to pay your balance in full at the time of registration, you may opt to spread the payments over the term by enrolling<br>in a payment plan.                                           |
| View/Update Payment Plan                      | Select a term from the drop down above, then click on <i>Continue</i> at the bottom of the page to proceed. When the below page displays, click on <i>Payment Plans</i> to start the enrollment process. |
| My Account Summary by Term                    | 𝑍 College of DuPage                                                                                                    |
| 1098-T Electronic Consent                     | My Account Make Payment Plane Refunds                                                                                                    |
| View My 1098-T Forms                          | CONTINUE                                                                                                    |
| eRefune 5. Select Enroll in Payment Plan.     | 6. Select the applicable term from the drop-down, then click <i>Continue</i> .                                                                                                    |

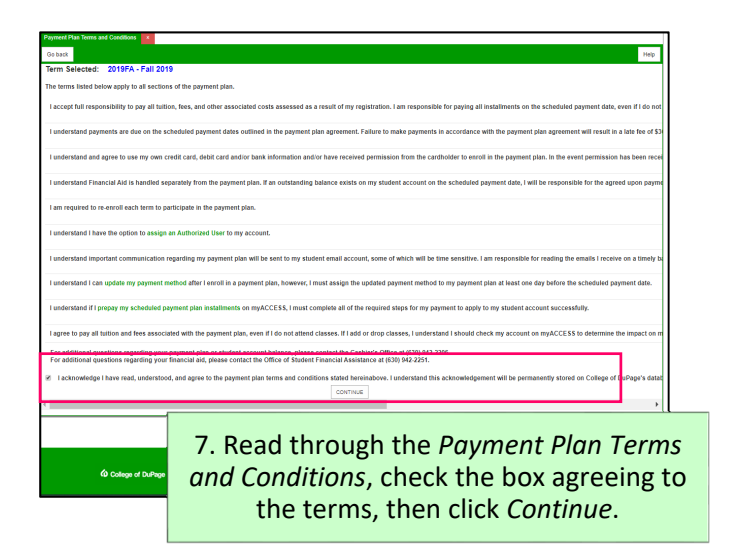

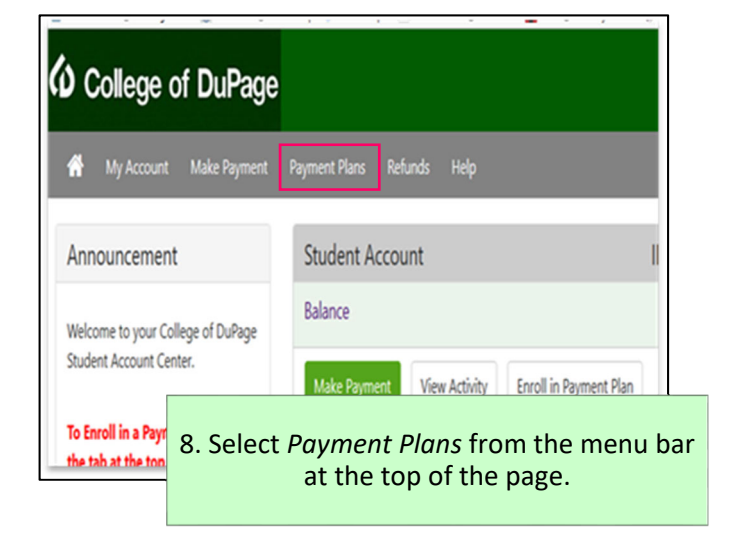

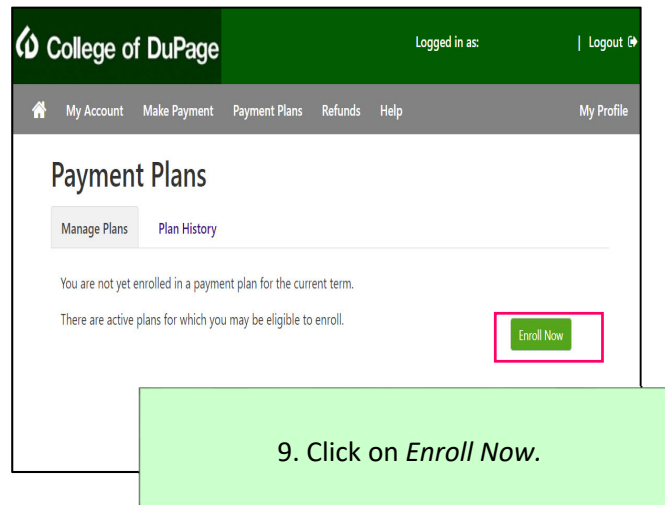

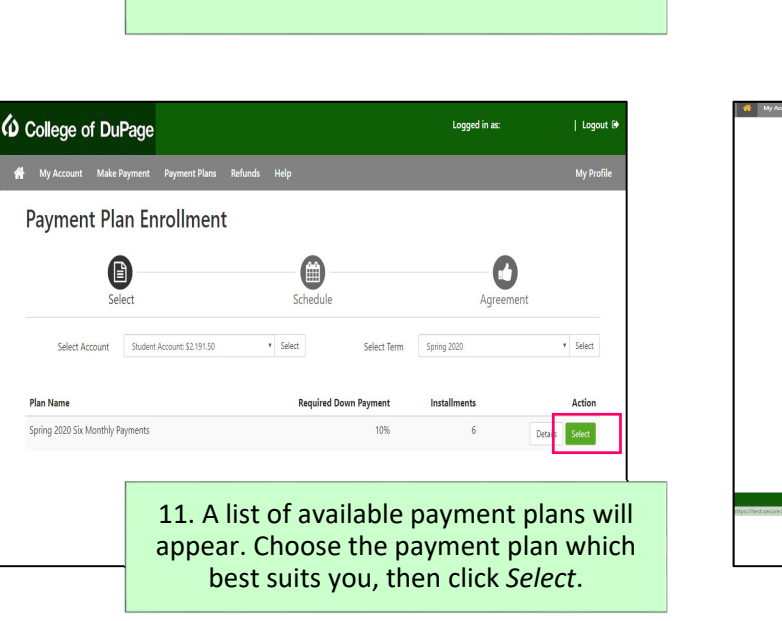

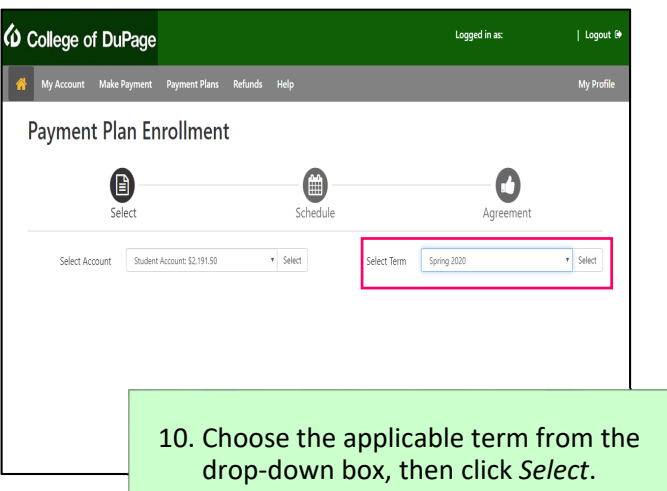

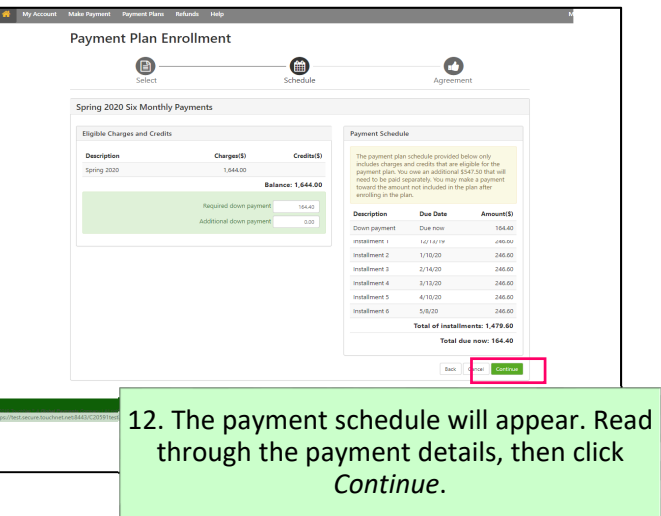

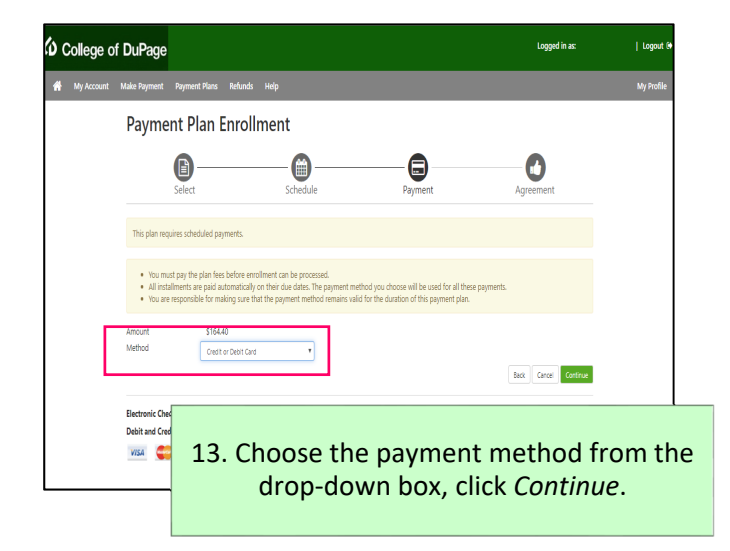

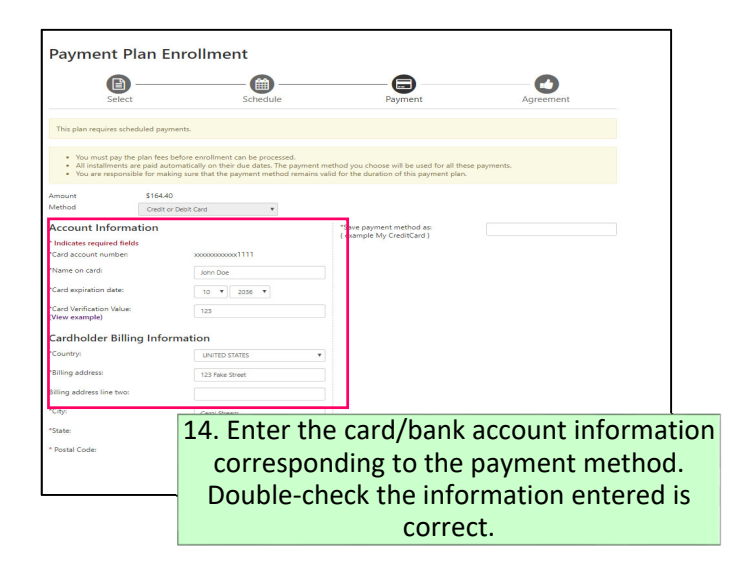

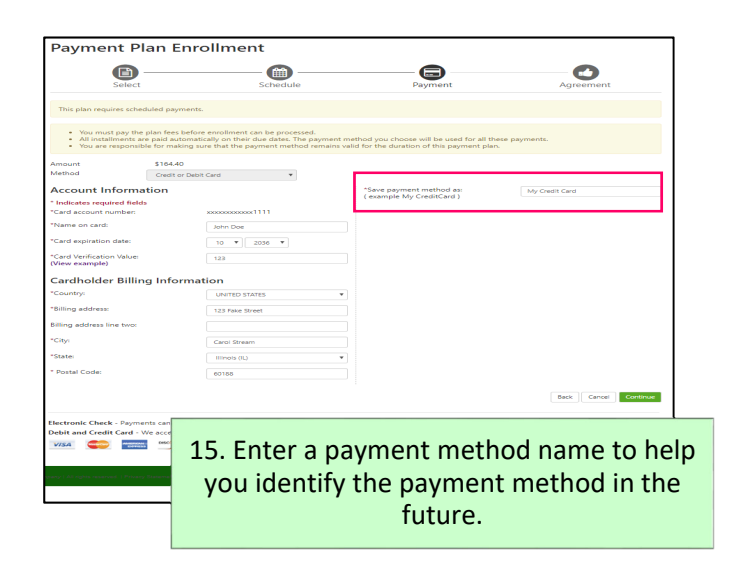

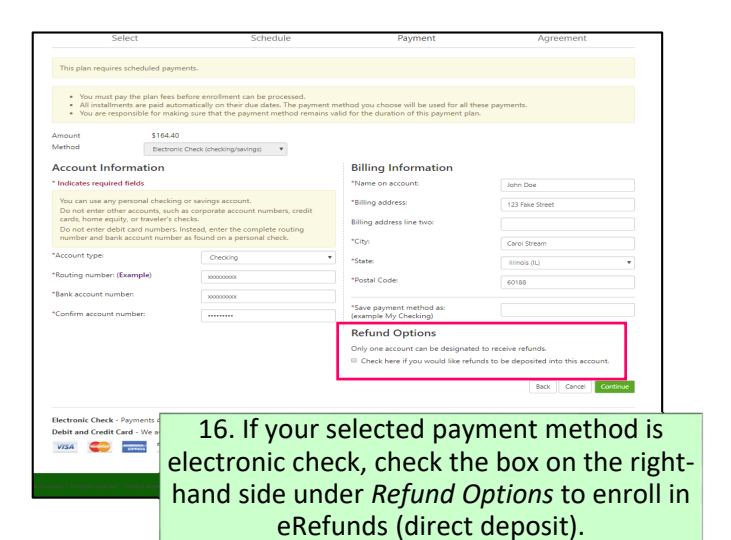

| Contraction of the second                                  | x                                                       | Schedule                                                                                      |                                       | Payment                                                                           | Agreement             |
|------------------------------------------------------------|---------------------------------------------------------|-----------------------------------------------------------------------------------------------|---------------------------------------|-----------------------------------------------------------------------------------|-----------------------|
| This plan requires sol                                     | induled payment                                         | n.                                                                                            |                                       |                                                                                   |                       |
| Visu must pay t     All installments     Visu are response | he plan fees befo<br>are paid automa<br>oble for making | re employent can be process<br>dically on their due dates. The<br>sure that the payment metho | end.<br>I payment me<br>d remains val | ethod you choose will be used for all t<br>id for the duration of this payment pl | Dese payments.<br>an. |
| Amount                                                     | \$164.40                                                |                                                                                               |                                       |                                                                                   |                       |
| Method                                                     | Credit or Del                                           | et Card *                                                                                     |                                       |                                                                                   |                       |
| Account Inform                                             | nation                                                  |                                                                                               |                                       | "Save payment method as:                                                          | My Credit Card        |
| * Indicates required fix                                   | Adv.                                                    |                                                                                               |                                       | ( example key creaticara.)                                                        |                       |
| "Card account number                                       |                                                         | ######################################                                                        |                                       |                                                                                   |                       |
| Trama on cards                                             |                                                         | John Doe                                                                                      |                                       |                                                                                   |                       |
| *Card expiration date:                                     |                                                         | 10 * 2006 *                                                                                   |                                       |                                                                                   |                       |
| *Card Verification Value<br>(Verw example)                 |                                                         | 123                                                                                           |                                       |                                                                                   |                       |
| Cardholder Bill                                            | ing Inform                                              | ation                                                                                         |                                       |                                                                                   |                       |
| *Country                                                   |                                                         | UNITED STATES                                                                                 |                                       |                                                                                   |                       |
| "Billing address:                                          |                                                         | 123 Falue Street                                                                              |                                       |                                                                                   |                       |
| Billing address line two                                   |                                                         |                                                                                               |                                       |                                                                                   |                       |
| *Cayl                                                      |                                                         | Carol Bream                                                                                   |                                       |                                                                                   |                       |
| "State                                                     |                                                         |                                                                                               |                                       |                                                                                   |                       |
| Barriel Carde                                              |                                                         |                                                                                               |                                       |                                                                                   |                       |
| - FORGE CODE                                               |                                                         | 60168                                                                                         |                                       |                                                                                   |                       |
|                                                            |                                                         |                                                                                               |                                       |                                                                                   | Back Carl at Continue |
|                                                            |                                                         |                                                                                               |                                       |                                                                                   |                       |
| Destronic Check - Pay                                      | nents can be ma                                         | de from a personal checking                                                                   | or savings as                         | court.                                                                            |                       |
| Debit and Credit Card                                      | - We acc                                                |                                                                                               |                                       |                                                                                   |                       |
| V12.4 CO                                                   |                                                         |                                                                                               |                                       |                                                                                   |                       |
|                                                            |                                                         |                                                                                               |                                       |                                                                                   |                       |
|                                                            |                                                         |                                                                                               |                                       |                                                                                   |                       |
|                                                            |                                                         |                                                                                               | 4.                                    | 7 Cliels Com                                                                      | +:                    |
|                                                            |                                                         |                                                                                               |                                       |                                                                                   |                       |

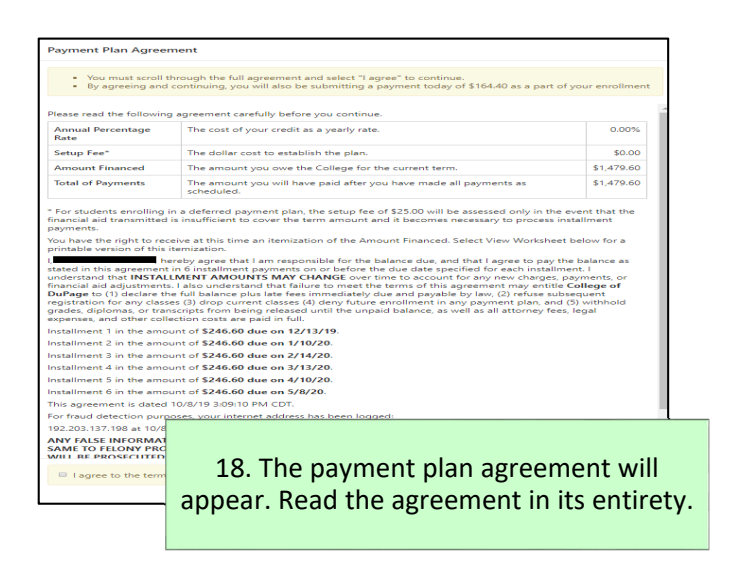

| ANY FALSE INFORMATION ENTERED HEREON CONSTITUTES AS FRAUD AND SUBJECTS THE PARTY ENTERING<br>SAME TO FELONY PROSECUTION UNDER BOTH FEDERAL AND STATE LAWS OF THE UNITED STATES. VIOLATORS<br>WILL BE PROSECUTED TO THE FULLEST EXTENT OF THE LAW. |                                                                                 |                                                                                                    |                 |  |  |
|----------------------------------------------------------------------------------------------------|---------------------------------------------------------------------------------|----------------------------------------------------------------------------------------------------|-----------------|--|--|
| To revoke this authorizat                                                                                                    | To revoke this authorization agreement you must contact CODPAYMENTHELP@cod.edu. |                                                                                                    |                 |  |  |
| Print and retain a copy o                                                                                                    | f this agreement.                                                               |                                                                                                    |                 |  |  |
| Please check the box be                                                                                                    | Please check the box below to agree to the terms and continue.                  |                                                                                                    |                 |  |  |
|                                                                                                    |                                                                                 |                                                                                                    | W               |  |  |
| I agree to the terms                                                                                                    | and conditions.                                                                 |                                                                                                    |                 |  |  |
|                                                                                                    |                                                                                 | Print Plan Amounts Print Agreement Back Cancel Continue                                                    | e               |  |  |
|                                                                                                    | 19. At t<br>agreeme<br>terms ar                                                 | the bottom of the payment pla<br>ent, check the box agreeing to<br>nd conditions, then click <i>Contir</i> | an<br>th<br>nue |  |  |

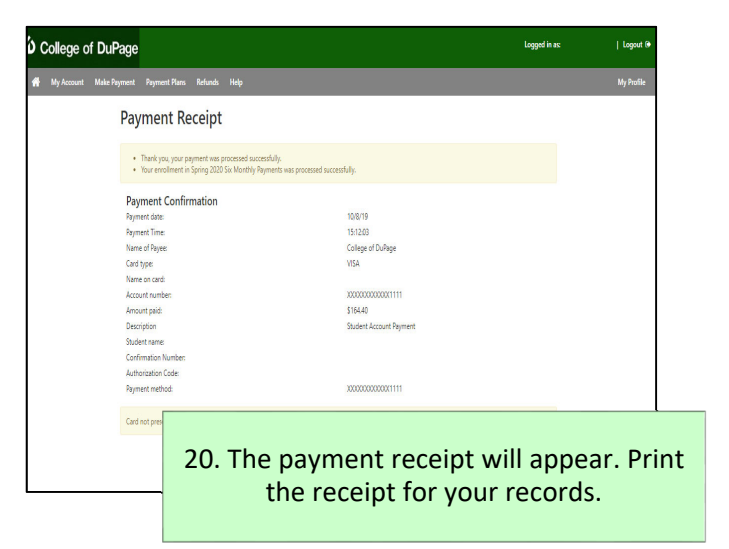

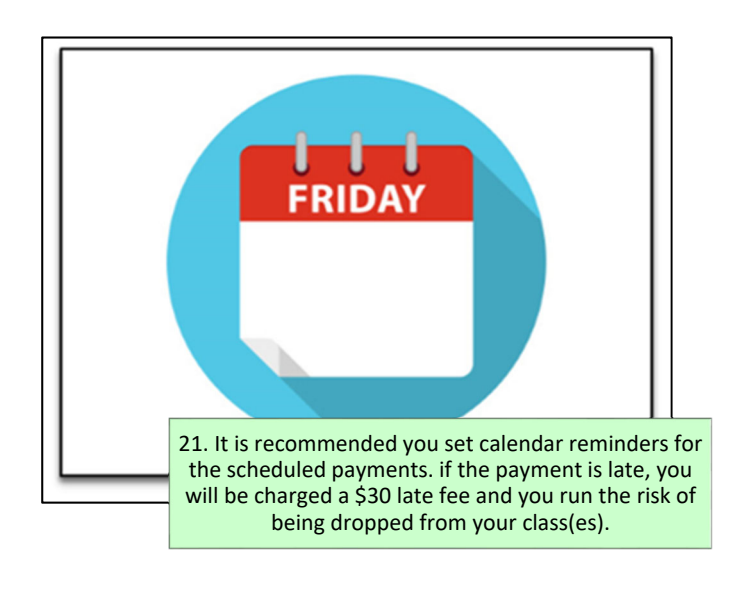

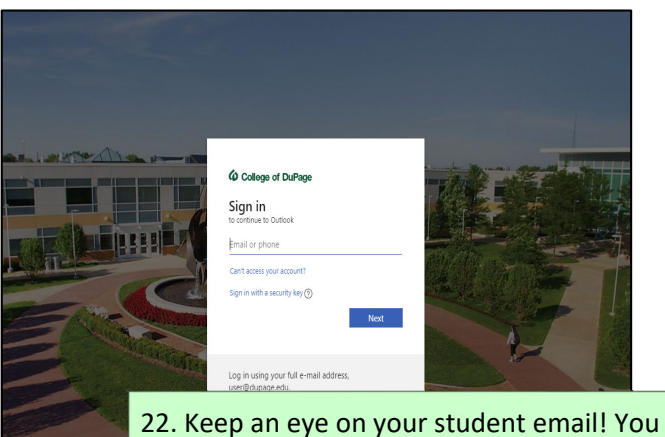

22. Keep an eye on your student email! You will receive a payment reminder email three days before your scheduled payment.